# Updates to USDA LINC Available August 18, 2008

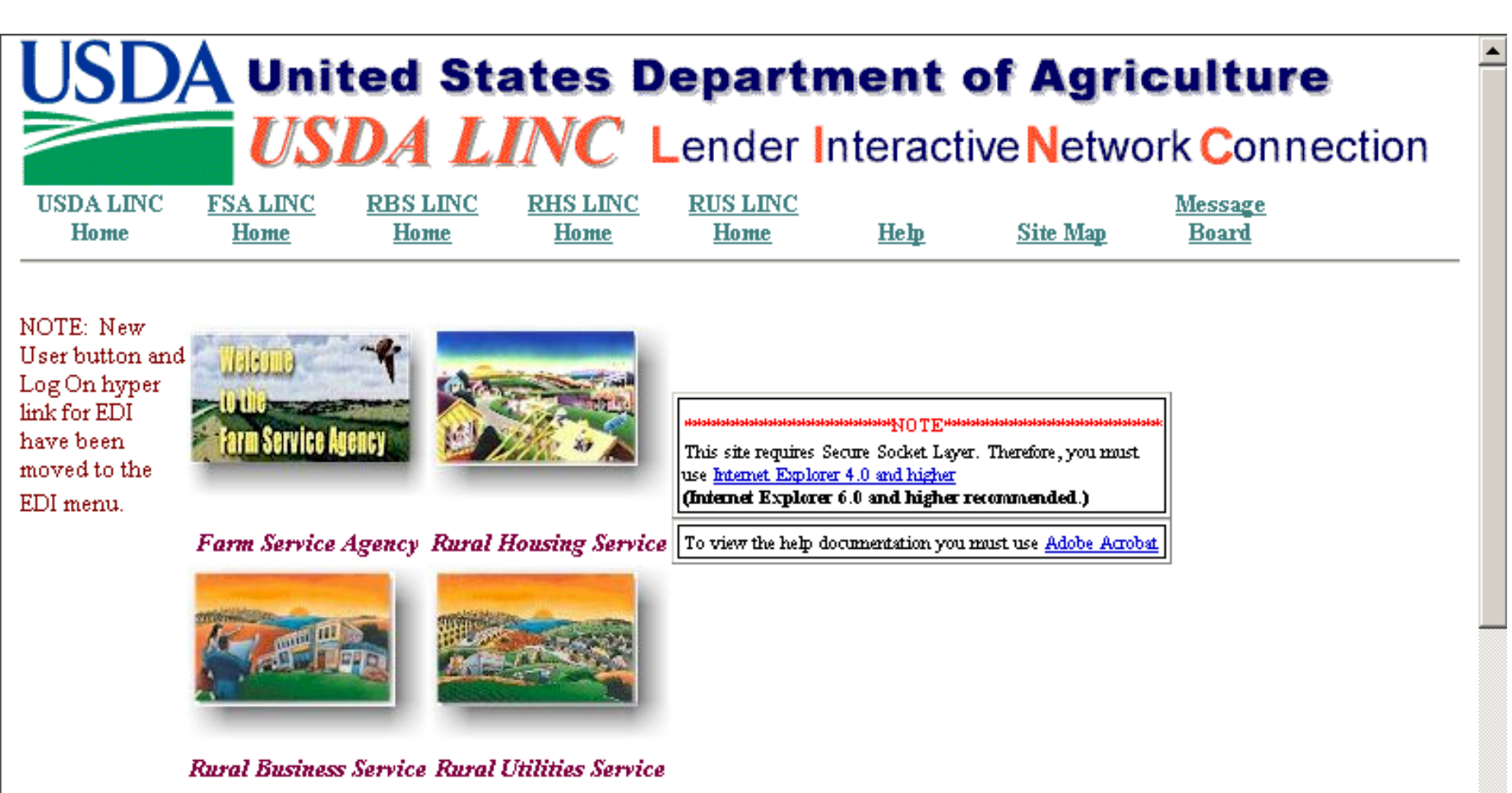

Unauthorized access to this United States Government Computer System and software is prohibited by Title 18, United States Code 1030. This statute states that: Whoever knowingly, or intentionally accesses a computer without authorization or exceeds authorized access, and by means of such conduct, obtains, alters, damages, destroys, or discloses information or prevents authorized use of (data or a computer owned by or operated for) the Government of the United States shall be punished by a fine under this title or imprisonment for not more than

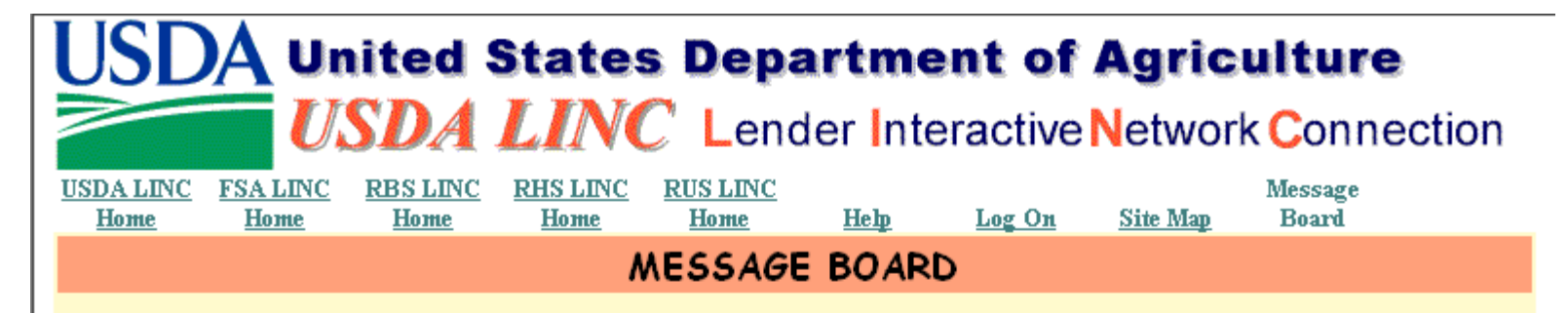

USDA LINC - Lender Interactive Network Connection is available for use Monday through Saturday from 6am to 6pm CST/CDT and Sunday from 8am to 4pm CST/CDT.

#### Expected Downtime:

#### Friday noon, August 15 through August 17

Beginning Friday, August 15th, we will be implementing software changes to remove the Borrower SSN/TIN from our web pages. This change is due to an OMB mandate to protect privacy data and prevent identity theft. The Borrower SSN/TIN will be replaced with a random Borrower ID. We are adding a Borrower Cross-Reference feature to aid you in transitioning to use the random Borrower ID rather than the SSN/TIN to perform your duties.

The **USDA LINC** web pages **will not be available** starting at **noon** on Friday, August 15th, through Sunday, August 17th.

*GUS* web pages will be available **through 5:00PM Central Time on Friday, August 15th,** and **will not be available** on Saturday, August 16th, and Sunday, August 17th due to the implementation.

If you have any transactions that must be completed before this scheduled outage, please plan accordingly.

It is anticipated that the systems will be available for production on Monday, August 18th, at the normal scheduled times.

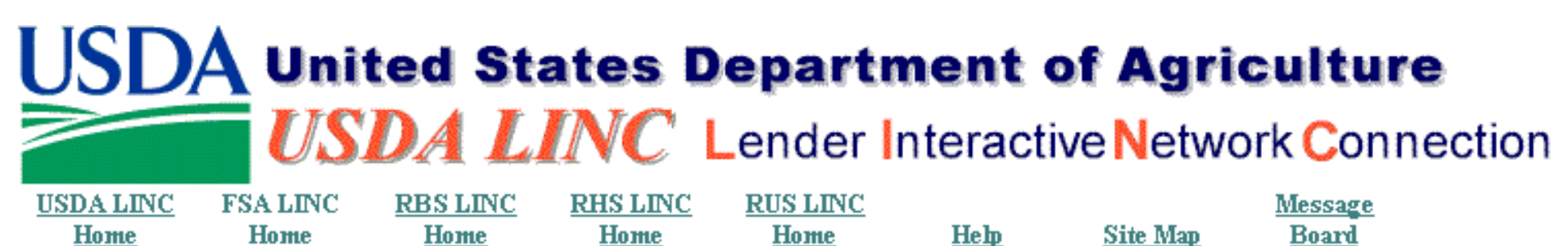

Farm Service Agency

Lender Loan Closing/Administration Application Authorization Lender Status Report List

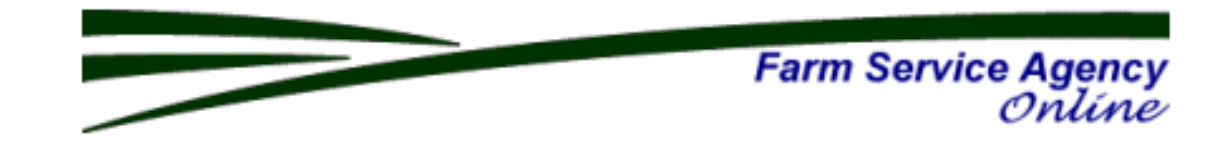

# New options added to Lender Loan Closing/Administration and Lender Status Report List

Updates to Lender Status Report List Screen

# USDA United States Department of Agriculture USDA LINC Lender Interactive Network Connection

USDA LINC FSA LINC RBS LINC RHS LINC RUS LINC Message Home Ноше Home Ноте Home Heb Site Map Board Farm Service Agency Lender Loan Closing/Administration Farm Service Agency Application Authorization Online Lender Status Report List 🚽

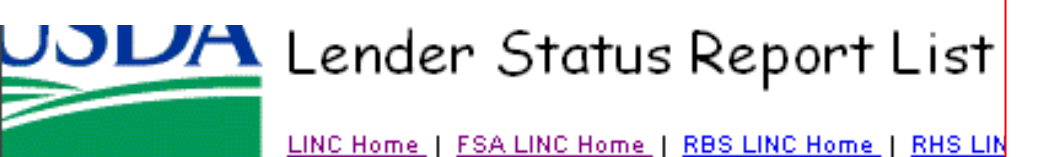

## Changes have been made to each selected item

| Search By:            | Lender ID                         |                        | Brai         | nch 📃                    | List                  |                |                   |                   |                |  |
|-----------------------|-----------------------------------|------------------------|--------------|--------------------------|-----------------------|----------------|-------------------|-------------------|----------------|--|
|                       | <ul> <li>All Borrowers</li> </ul> |                        |              |                          |                       |                |                   |                   |                |  |
|                       | Borrower ID                       |                        | (Randon      | n ID/Accour              | nt Number)            |                |                   |                   |                |  |
|                       |                                   |                        |              |                          |                       |                |                   |                   |                |  |
| Include:              | Loan Type                         | All Loan               | Types        |                          | <u> </u>              |                |                   |                   |                |  |
|                       | Report Type                       | All Repor              | ts           | •                        |                       |                |                   |                   |                |  |
|                       | Receipt Status                    | DUE AND F              | AST DU       | JE 💌                     |                       |                |                   |                   |                |  |
|                       | Report Effective Date             |                        | throu        | igh                      |                       |                |                   |                   |                |  |
|                       |                                   |                        |              | -                        |                       |                |                   |                   |                |  |
| Gubmit                | Depot Add Deport                  | 1                      | Crock        | Dofor                    | anga l G              |                | Gubmi             | itted Dem         | ort ligt       |  |
|                       | Keset Add Report                  |                        | CIUSS        | s keiei                  |                       | ancer _        | ວແມສ.             | ссец кер          | OFC LIS        |  |
| ction View/           | ction View/Update Status Report 🔽 |                        |              |                          |                       |                |                   |                   |                |  |
| orrower ID/<br>Tax ID | Borrower Name                     | USDA<br>Loan<br>Number | Loan<br>Type | USDA<br>Lender<br>Branch | Lender<br>Loan Number | Report<br>Type | Effective<br>Date | Receipt<br>Status | Status<br>Date |  |
| *****8990             |                                   | 53                     | FO           | 005                      | 905065031             | STATUS         | 03/31/2008        | PAST DUE          | 04/30/2008     |  |
| *****7753             |                                   | 51                     | FO           | 001                      | 105070432             | STATUS         | 03/31/2008        | PAST DUE          | 04/30/2008     |  |
| *****8656             |                                   | 52                     | FO           | 001                      | 105052398             | STATUS         | 03/31/2008        | PAST DUE          | 04/30/2008     |  |

# Lender Status Report List

LINC Home | FSA LINC Home | RBS LINC Home | RHS LINC Home | RUS LINC Home | Help | Logoff

| Search/I           | nclude Criteria                                                                         |                                                                                                    |                                                                                                    |
|--------------------|-----------------------------------------------------------------------------------------|----------------------------------------------------------------------------------------------------|----------------------------------------------------------------------------------------------------|
| Search By:         | Lender ID<br><ul> <li>All Borrowers</li> <li>○ Borrower ID</li> </ul>                   | Branch List                                                                                                    |                                                                                                    |
| Include:<br>Submit | Loan Type<br>Report Type<br>Receipt Status<br>Report Effective Date<br>Reset Add Report | All Loan Types All Loan Types ALL FARMER PROGRAM LOANS ALL RURAL DEVELOPMENT LOANS BUSINESS PROGRAMS COMMUNITY FACILITIES ECONOMIC EMERGENCY FARM OWNERSHIP OPERATING LOANS SOIL AND WATER | Users can select all types<br>of loans or specified types.<br>The types of loans listed<br>are limited by roles assigned to<br>the Lender employee. |

ction View/Update Status Report 💌

| orrower ID/<br>Tax ID | Borrower Name | USDA<br>Loan<br>Number | Loan<br>Type | USDA<br>Lender<br>Branch | Lender<br>Loan Number | Report<br>Type | Effective<br>Date | Receipt<br>Status | Status<br>Date |
|-----------------------|---------------|------------------------|--------------|--------------------------|-----------------------|----------------|-------------------|-------------------|----------------|
| *****8990             |               | 53                     | FO           | 005                      | 905065031             | STATUS         | 03/31/2008        | PAST DUE          | 04/30/2008     |
| *****7753             |               | 51                     | FO           | 001                      | 105070432             | STATUS         | 03/31/2008        | PAST DUE          | 04/30/2008     |
| *****8656             |               | 52                     | FO           | 001                      | 105052398             | STATUS         | <u>03/31/2008</u> | PAST DUE          | 04/30/2008     |
|                       |               |                        |              |                          |                       |                |                   |                   |                |

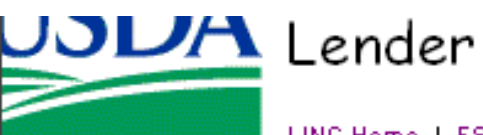

### USUA Lender Status Report List

LINC Home | FSA LINC Home | RBS LINC Home | RHS LINC Home | RUS LINC Home | Help | Logoff

#### Search/Include Criteria Search By: Lender ID List Branch All Borrowers All Borrowers All All Al O Borrower ID. (Random ID/Account Number) Include: All Loan Types Loan Type Using the drop list a user can select: All Reports Report Type All Reports due (Status and Default) All Reports **Receipt Status** STATUS REPORT Status Report (due 3/31 and 9/30) DEFAULT REPORT Report Effective Date through Default Report (required at least every 60 days on any delinquent loan). Submit Add Report Reset ID Cross Reference Submitted Report List cancei

ction View/Update Status Report 💌

|                                                            | orrower ID<br>Tax ID | ipt Stat<br>us Dat |
|------------------------------------------------------------|----------------------|--------------------|
| *****8990 53 FO 005 905065031 STATUS 03/31/2008 PAST DUE 0 | *****8990            | DUE 04/30/         |
| *****7753 51 FO 001 105070432 STATUS 03/31/2008 PAST DUE 0 | *****7753            | DUE 04/30/         |
| *****8656 52 FO 001 105052398 STATUS 03/31/2008 PAST DUE 0 | *****8656            | DUE 04/30/         |

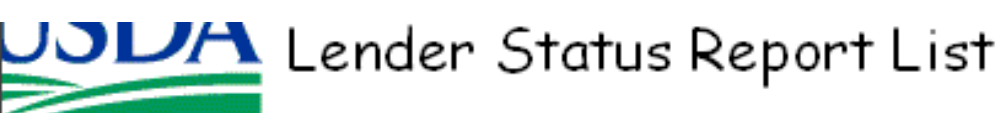

LINC Home | FSA LINC Home | RBS LINC Home | RHS LINC Home | RUS LINC Home | Help | Logoff

| Search E     | <b>3y:</b> Lender ID  |                        | Brar                           | nch 🗌    | List                          |           |                   |            |           |
|--------------|-----------------------|------------------------|--------------------------------|----------|-------------------------------|-----------|-------------------|------------|-----------|
|              | All Borrowers         |                        |                                |          |                               |           |                   |            |           |
|              | Borrower ID           |                        | (Randor                        | n ID/Acc | ount Number)                  |           |                   |            |           |
|              |                       |                        | -                              |          |                               |           |                   |            |           |
| Include:     | Loan Type             | All Loan               | Types                          |          |                               |           |                   |            |           |
|              | Report Type           | All Repor              | ts                             | -        | User ca                       | an selec  | t All Sta         | tuses or   |           |
|              | Receipt Status        | DUE AND P.             | AST DU                         | E 🔽      | Received                      | l (data e | submitte          | d via I IN | ,<br>NC   |
|              | Report Effective Date | ALL STATUS<br>RECEIVED | RECEIVED Or to ESA offices) or |          |                               |           |                   |            |           |
|              |                       | DUE                    |                                |          |                               |           | l or dofa         | ult ropo   | rto       |
|              |                       | DUE AND PA             | AST DU                         | E        | <u>Due (</u> sen              |           |                   |            | 115       |
| Submit       | Reset Add Repor       | FUTURE                 |                                |          |                               | currenti  | y aue) o          | r,         |           |
| . Tries      |                       |                        |                                |          | Past Due (semi annual reports |           |                   |            |           |
| iction   VIE | w/opdate status kepor | C •                    |                                |          | more than 30 days past due or |           |                   |            |           |
|              |                       | USDA                   |                                | USDA     | defa                          | ult repo  | rts more          | than       |           |
| forrower ID/ | Passaura Hama         | Loan                   | Loan                           | Lende    | 60 da                         | ys since  | e last rep        | oort) or,  |           |
| Taxib        | Borrower name         | number                 | туре                           | Бганс    | Future (s                     | emi anr   | nual with         | in 15 da   | iys       |
| ****8990     |                       | 53                     | FO                             | 005      | <u> </u>                      | of due    | e date or         |            |           |
| *****7753    |                       | 51                     | FO                             | 001      | next defau                    | It report | due wit           | hin 60 d   | ays)      |
| *****8656    |                       | 52                     | FO                             | 001      | 105052398                     | STATUS    | <u>03/31/2008</u> | PAST DUE   | 04/30/200 |
|              |                       |                        |                                |          |                               |           |                   |            |           |

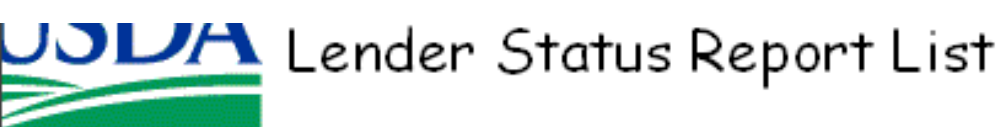

LINC Home | FSA LINC Home | RBS LINC Home | RHS LINC Home | RUS LINC Home | Help | Logoff

| Search By                | r: Lender ID           |     |              | Brar       | nch           | List                |          |            |                 |            |
|--------------------------|------------------------|-----|--------------|------------|---------------|---------------------|----------|------------|-----------------|------------|
|                          | All Borrowers          |     |              |            |               |                     |          |            |                 |            |
|                          | O Borrower ID          |     |              | (Randorr   | ID/Accour     | nt Number)          |          |            |                 |            |
|                          |                        |     |              |            |               |                     |          |            |                 |            |
| Include:                 | Loan Type              | A11 | Loan         | Types      |               | •                   |          |            |                 |            |
|                          | Report Type            | A11 | 11 Reports 🔽 |            |               |                     |          |            |                 |            |
|                          | Receipt Status         | DUE | AND F        | PAST DU    | E 🔺           |                     |          |            |                 |            |
|                          | Report Effective Date  |     |              |            |               |                     |          |            |                 |            |
|                          |                        |     |              | User       | can se        | elect <u>View/U</u> | Ipdate S | Status Re  | <u>eports</u> o | r          |
|                          |                        |     |              | <u>Add</u> | Lende         | er Status to        | enter da | ata on ai  | ny loan.        |            |
| Submit                   | Reset Add Report       |     |              | <u>Vie</u> | <u>ew Loa</u> | an selection        | provide  | es inform  | nation          |            |
| View,                    | /Update Status Report  | -   |              |            | for a         | ny loan reco        | ord on t | he scree   | n.              |            |
| View/                    | Update Status Report   |     | Sel          | ect ID     | Cross         | Reference           | to find  | FSA Bo     | orrower         | D or       |
| Add I                    | Lender Status Report   | ſ   |              | Tax        | ID/SS         | N. Annual I         | Fee Sui  | mmarv d    | loes not        |            |
| forrow Annus<br>Tax Wiew | al Fee Summary<br>Loan |     |              |            |               | apply to FS         | A quara  | ntees      |                 |            |
| ID Cr                    | coss Reference         |     |              |            |               | ck on the D         | ato hvn  | arlink to  |                 |            |
| *****8990                |                        |     |              |            | Drood         | or on the D         | ale hyp  |            | 00              |            |
| *****7753                |                        |     |              |            | proce         | eeu with any        | y or the |            | <del>5</del> .  |            |
|                          |                        |     | 50           | FO         | 004           | 405050209           | STATUS   | 02/24/2002 |                 | 04/20/2020 |
| *****8656                |                        |     | 52           | FO         | 001           | 105052396           | STATUS   | 03/31/2008 | PASIDUE         | 04/30/2008 |

# Change to Submitted Status Report List

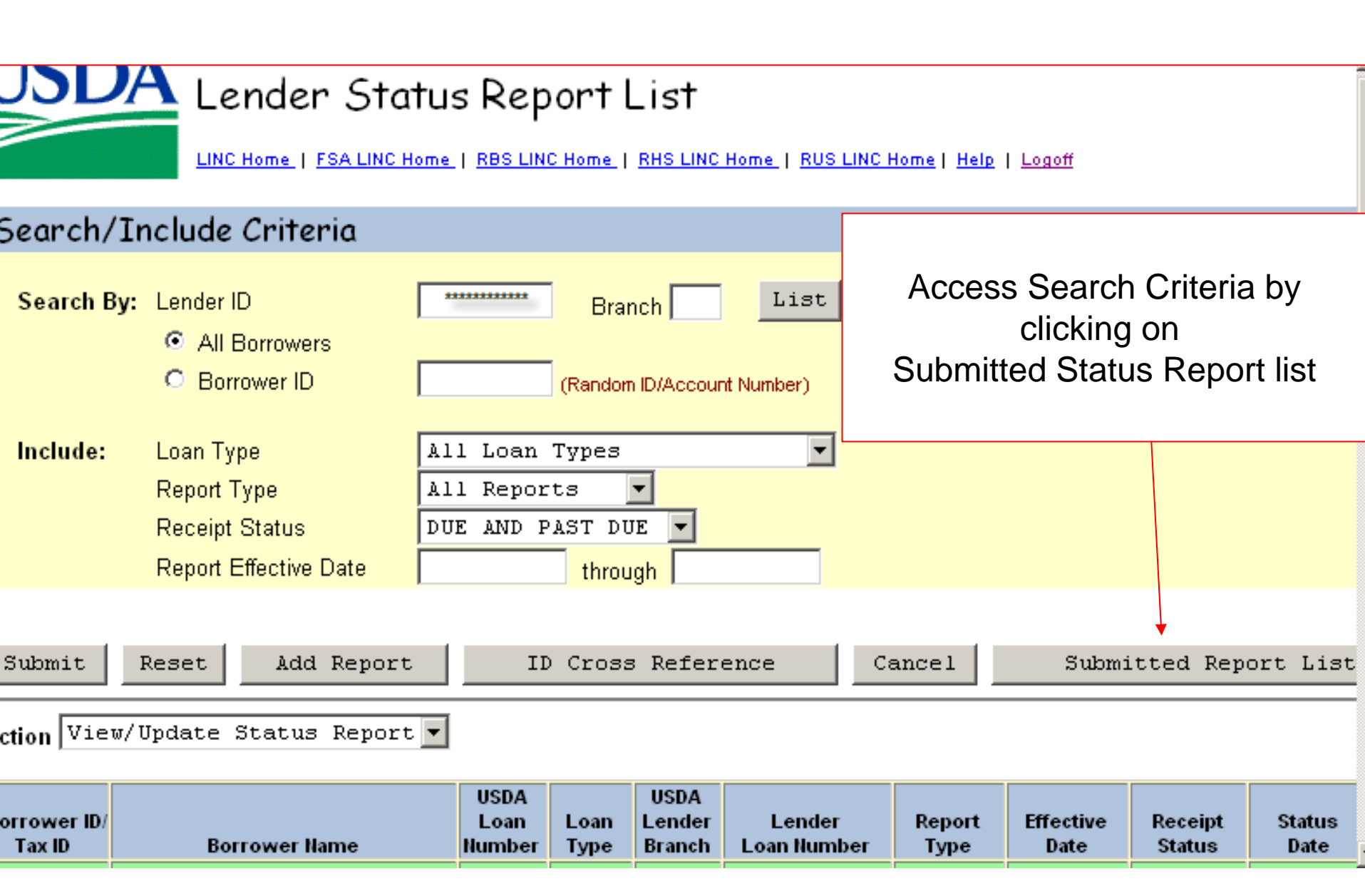

![](_page_10_Picture_0.jpeg)

vascript:flowTo('16257408231009022006'.'STATUS'.'OL'.'001'.'632272840'.'DEVR

![](_page_11_Picture_0.jpeg)

# Report returns summary of data entered into LINC

| Include:               | Loan Type                             | ALL FARMER PROGR                             | AM LOA                        | NS -           | ·                                       |                |                     |                    |                                     |
|------------------------|---------------------------------------|----------------------------------------------|-------------------------------|----------------|-----------------------------------------|----------------|---------------------|--------------------|-------------------------------------|
| Submit Reset Cancel    |                                       |                                              |                               |                |                                         |                |                     |                    |                                     |
| 3orrower ID/<br>Tax ID | Borrower Name                         | Lender<br>Loan<br>Number /<br>USDA<br>Branch | Loan<br>Nbr /<br>Loan<br>Type | Report<br>Type | Received<br>Date /<br>Effective<br>Date | Loan<br>Amount | Unpaid<br>Principal | Unpaid<br>Interest | Curren<br>Status<br>Status<br>Amoun |
| 508095735<br>*****     |                                       | 105052437<br>001                             | 50<br>FO                      | STATUS         | 07/08/2008<br>03/31/2008                | \$407,000.00   | \$200,000.00        | \$1,500.00         | CURRENT<br>\$0.00                   |
| 856037138<br>*****     | <u></u>                               | 105055051<br>001                             | 50<br>FO                      | STATUS         | 07/10/2008<br>03/31/2008                | \$310,000.00   | \$200,000.00        | \$1,000.00         | CURRENT<br>\$0.00                   |
| 856037138              |                                       | 105069713<br>001                             | 51<br>FO                      | DEFAULT        | 04/09/2008<br>02/15/2008                | \$129,340.36   | \$129,340.36        | \$2,205.37         | \$0.00                              |
| 856037138<br>*****     |                                       | 105069713<br>001                             | 51<br>FO                      | STATUS         | 07/10/2008<br>03/31/2008                | \$129,340.36   | \$20,000.00         | \$0.00             | CURREN1<br>\$0.00                   |
| 501520686              |                                       | 105076114<br>001                             | 51<br>FO                      | STATUS         | 07/10/2008<br>03/31/2008                | \$30,000.00    | \$20,000.00         | \$100.00           | CURRENT<br>\$0.00                   |
| 349181711              | · · · · · · · · · · · · · · · · · · · | 105064187<br>001                             | 50<br>FO                      | STATUS         | 07/10/2008<br>03/31/2008                | \$234,000.00   | \$200,000.00        | \$1,000.00         | CURRENT<br>\$0.00                   |

Each report record has the Borrower Name as a hyperlink, clicking on the hyperlink brings up the data screen with all information.

![](_page_13_Picture_0.jpeg)

Terminate Guarantee

| Identifying Inf | ormation |                   |              |                  |            |
|-----------------|----------|-------------------|--------------|------------------|------------|
| Borrower        |          |                   |              |                  |            |
|                 |          |                   |              |                  |            |
|                 | 32 / 016 | NEBRASKA / CHERRY |              |                  |            |
| Co-Borrower(s)  |          |                   |              |                  |            |
|                 |          |                   |              |                  |            |
| Lender Branch   |          |                   |              |                  |            |
|                 |          |                   |              |                  |            |
| Loan            | 50 FO    | Loan Amount       | \$407,000.00 | Closing Date     | 10/26/2000 |
|                 |          | Advanced to Date  | \$407,000.00 | Last Update Date | 03/31/2008 |

#### Lender Status 105052437 Lender Loan Number Status As Of \* 03/31/2008 Status Report Dates 04/30/2008 Due Date Received Date \* 07/08/2008 VARIABLE 🔻 Interest Rates 7.7500% Guaranteed VARIABLE 🔻 Non-Guaranteed 7.7500% Current Period Advances \$0.00 Amount \$200,000.00 Unpaid Balances Principal Accrued Interest \$1,500.00 \$0.00 Emergency Advance CURRENT 🔻 Payment Status \$0.00 Amount Ahead/Behind 🔽 Loan Sold

Last updated on 07/08/2008 by CAD346

All data entered is viewable, including the ID and name of the employee who entered the data. Corrections cannot be made on this screen. NOTE: If corrections are needed the User can contact their local FSA office or use the Add Status link on the Loan View screen for the specified loan.

![](_page_14_Picture_0.jpeg)

Cooncle/Tuclude Cuitonia

Use the ID cross Reference to find the FSA Borrower ID if the Tax ID/SSN is known or to find the SSN/Tax ID number if the FSA Borrower ID number is known. NOTE: As of August 18, 2008 FSA Guaranteed Customers will have system generated ID SSN/Tax ID will no longer be used as Borrower ID's in LINC. Searches will only return information on Borrowers that are part of the Lender's active loan portfolio with FSA

![](_page_14_Figure_3.jpeg)

ction View/Update Status Report 💌

| orrower ID/<br>Tax ID | Borrower Name | USDA<br>Loan<br>Number | Loan<br>Type | USDA<br>Lender<br>Branch | Lender<br>Loan Number | Report<br>Type | Effective<br>Date | Receipt<br>Status | Status<br>Date |
|-----------------------|---------------|------------------------|--------------|--------------------------|-----------------------|----------------|-------------------|-------------------|----------------|
| *****8990             |               | 53                     | FO           | 005                      | 905065031             | STATUS         | <u>03/31/2008</u> | PAST DUE          | 04/30/2008     |
| *****7753             |               | 51                     | FO           | 001                      | 105070432             | STATUS         | 03/31/2008        | PAST DUE          | 04/30/2008     |
| *****8656             |               | 52                     | FO           | 001                      | 105052398             | STATUS         | 03/31/2008        | PAST DUE          | 04/30/2008     |
|                       |               |                        |              |                          |                       |                |                   |                   |                |

![](_page_15_Picture_0.jpeg)

The ID Cross Reference button will open the entry window. The user can enter the Tax ID/SSN or the ID Number (the number assigned by LINC). After <u>Submit</u> is clicked, the borrower record will provide both the ID number and the Tax ID/SSN for the borrower. Clicking on the ID Number hyperlink will return the user to the Status Report List screen.

![](_page_15_Figure_2.jpeg)

Update to Lender Loan Closing/Administration

# USDA United States Department of Agriculture **USDA LINC** Lender Interactive Network Connection

USDA LINC Home

RBS LINC Home

FSA LINC

Ноте

RHS LINC Home

RUS LINC Home

Help

Site Map

Message Board

Online

Farm Service Agency Lender Loan Closing/Administration 🔶 Farm Service Agency Application Authorization Lender Status Report List

## USDA Lender Loan Closing / Administration List

LINC Home | FSA LINC Home | RBS LINC Home | RHS LINC Home | RUS LINC Home | Help | Logoff

#### Selection limited by roles assigned to the Lender employee

![](_page_17_Figure_4.jpeg)

A search of all active loans can be used to access a list of all guarantees in LINC. The search can be done by Borrower ID (the system generated ID, not SSN or Tax ID) by Borrower Name or

entering a wild card such as \* will provide a complete list.

![](_page_18_Figure_2.jpeg)

#### USDA Lender Loan Closing / Administration List

LINC Home | FSA LINC Home | RBS LINC Home | RHS LINC Home | RUS LINC Home | Help | Logoff

#### Search/Include Criteria

| Search By: Lender ID   Borrower ID (Random ID/Account Number)   Borrower Name/State   Include: Program Area Request Type Loans Loans Active (Closed and Default) |                                                       |                                                                                                    |                                                                                                    |                                                                                                    |                                                                                                    |                                                                                                    |                                                  |                                                  |
|----------------------------------------------------------------------------------------------------|-------------------------------------------------------|----------------------------------------------------------------------------------------------------|----------------------------------------------------------------------------------------------------|----------------------------------------------------------------------------------------------------|----------------------------------------------------------------------------------------------------|----------------------------------------------------------------------------------------------------|--------------------------------------------------|--------------------------------------------------|
| View I                                                                                                    | Su<br>Loan                                            | abmit Reset                                                                                                    | ID Cross                                                                                                    | Reference                                                                                                    | Cano                                                                                                    | cel                                                                                                    |                                                  |                                                  |
| County                                                                                                    | Borrower ID/<br>Tax ID                                | Borrower Name                                                                                                    | Lender I<br>Numb                                                                                                    | Agency<br>.oan Loan<br>er Number                                                                                                    | Amount                                                                                                    | USDA<br>Lender<br>Branch                                                                                                    | Loan<br>Type                                     | Statu                                            |
| 016                                                                                                    | ****5649                                              |                                                                                                    | 1050524                                                                                                    | 37 50                                                                                                    | \$407,000.00                                                                                                    | 001                                                                                                    | FO                                               | CLOSE                                            |
| 016                                                                                                    | *****5929                                             |                                                                                                    | 1050550                                                                                                    | 151 50                                                                                                    | \$310,000.00                                                                                                    | 001                                                                                                    | FO                                               | CLOSE                                            |
| 016                                                                                                    | *****5929                                             |                                                                                                    | 1050697                                                                                                    | 13 51                                                                                                    | \$129,340.36                                                                                                    | 001                                                                                                    | FO                                               | CLOSE                                            |
| 080                                                                                                    | *****1351                                             |                                                                                                    | 1050761                                                                                                    | 14 51                                                                                                    | \$30,000.00                                                                                                    | 001                                                                                                    | FO                                               | CLOSE                                            |
|                                                                                                    | rch By:<br>ude:<br>View 1<br>016<br>016<br>016<br>080 | rch By: Lender ID<br>© Borrower<br>Borrower<br>ade: Program Area<br>Request Type<br>Loan Status<br>Su<br>View Loan<br>View Loan<br>View Loan<br>016<br>*****5649<br>016<br>*****5929<br>080<br>*****5929<br>080<br>*****5929 | rch By: Lender ID<br>Borrower ID<br>For Borrower Name/State<br>Ide: Program Area<br>Request Type<br>Loans<br>Loan Status<br>Submit<br>Reset<br>View Loan<br>View Loan<br>Borrower ID/<br>Tax ID<br>Borrower Name<br>016<br>*****5929<br>016<br>*****5929<br>080<br>*****1351 | rch By: Lender ID Branch (Random ID/Account<br>© Borrower Name/State *<br>Ide: Program Area<br>Request Type<br>Loan Status Active (Closed and Defau<br>Submit Reset ID Cross<br>View Loan<br>View Loan<br>View Loan<br>Loans<br>View Loan<br>016 Lender ID/<br>016 Maximum State<br>016 Maximum State<br>016 Maximum State<br>016 Maximum State<br>016 Maximum State<br>016 Maximum State<br>016 Maximum State<br>016 Maximum State<br>016 Maximum State<br>016 Maximum State<br>017 Maximum State<br>018 Maximum State<br>018 Maximum State<br>019 Maximum State<br>019 Maximu | rch By: Lender ID Eranch List<br>© Borrower ID (Rendom ID/Account Number)<br>© Borrower Name/State<br>* ALL<br>Ide: Program Area<br>Request Type<br>Loans V<br>Loans V<br>Loan Status Active (Closed and Default) V<br>Submit Reset ID Cross Reference<br>View Loan<br>View Loan<br>County Tax ID Borrower Name<br>016 Anime 105052437 50<br>016 Anime 105055051 50<br>016 Anime 105055051 50<br>017 Anime 105055051 50<br>018 Anime 105055051 50<br>019 Anime 105055051 51<br>010 Anime 105055051 51<br>010 Anime 105 | Borrower ID       Branch       List         County       ALL STATES         Ide:       Program Area<br>Request Type<br>Loans       ALL PROGRAM AREAS         Loan Status       Active (Closed and Default)         Submit       Reset       ID Cross Reference         View Loan       Image: State         Program Area<br>Request Type<br>Loans       In Cross Reference         Submit       Reset       ID Cross Reference         View Loan       Image: State         View Loan       Image: State         Image: Submit       Borrower Name         Image: State       Image: State         Image: State       Image: State         Image: State       Image: State         Image: State       Image: State         Submit       Reset       Image: State         Image: State       Image: State         Image: State       Image: State         Image: State       Image: State         Image: State       Image: State         Image: State       Image: State         Image: State       Image: State         Image: State       Image: State         Image: State       Image: State         Image: State       Image: State         Im | Inch By:       Lender ID       Branch       List | Inch By:       Lender ID       Branch       List |

LINC returns a list of all loans in the system. Clicking on the Borrower ID hyperlink will open the Loan View screen.

![](_page_20_Picture_0.jpeg)

| Lender Loan Closing/Adr<br>Lender Status Report List<br>Section Bookmar<br>Borrower Information<br>Agency Comments<br>Lender Status Reports | nin List<br>ks<br>Application Inforr<br>Lender Commen<br>Co-Borrower Info                                     | nation<br>ts<br>rmation                                     | Loan Information<br>Lender Information | Loan<br>all c<br>f<br>Links | View screen displays<br>data stored in LINC<br>for a given loan.<br>at the top of the page |
|----------------------------------------------------------------------------------------------------|----------------------------------------------------------------------------------------------------|-------------------------------------------------------------|----------------------------------------|-----------------------------|--------------------------------------------------------------------------------------------|
| Borrower Inform<br>Borrower ID/Name<br>Address<br>Geographic State/County                                                                   | cody, NE 69211<br>32 / 016                                                                                    |                                                             |                                        | allow<br>to                 | for direct navigation specified areas.                                                     |
| Type<br>Employee Relationship<br>Suspend Code                                                                                               | INDIVIDUAL<br>0 NO RELATIONSH<br>0 NO SUSPENSION                                                              | Last Loar<br>IP<br>I                                        | n Number 51                            |                             |                                                                                            |
| Application Info<br>Application Package 01                                                                                                  | rmation                                                                                                    | Received Date                                               | 09/20/2000                             |                             |                                                                                            |
| Loan Informatio                                                                                                    | n                                                                                                    |                                                             |                                        |                             |                                                                                            |
| Agency Loan Number                                                                                                    | 50                                                                                                    | Lender Loan Numb<br>Fund Code/Obligati                      | er<br>ion Loan                         | 105052437<br>41/ 09         |                                                                                            |
| Obligation Date<br>Obligation Amount<br>Loan Type                                                                                           | 09/29/2000<br>\$407,000.00<br>FO                                                                              | Obligation Fiscal Y                                         | ear                                    | 2000                        |                                                                                            |
| Assistance Type<br>Source Of Funds<br>Submission Code                                                                                       | 124<br>1<br>1                                                                                                 | FO FE SDA G<br>NEW GUARANTEE<br>INITIAL                     | ED LOAN                                |                             |                                                                                            |
| Geo State/County                                                                                                    | 32/016                                                                                                    | NEBRASKA<br>CHERRY                                          |                                        |                             |                                                                                            |
| Servicing Office                                                                                                    | 32/316                                                                                                    | NEBRASKA<br>VALENTINE                                       |                                        |                             |                                                                                            |
| LOAN TERMS                                                                                                    | '<br>Loan Amount<br>Closing Adj Amount<br>Percent of Guarantee<br>Closing Date<br>Borrower Guar Interact Pote | \$407,000.00<br>\$0.00<br>90.0000%<br>10/26/2000<br>7.7500% | Interest Rate Basis<br>Maturity Date   | 360<br>12/15/2030           |                                                                                            |

| Lender Information                     |                                                        |                                                |                                                                             |                                  |
|----------------------------------------|--------------------------------------------------------|------------------------------------------------|-----------------------------------------------------------------------------|----------------------------------|
| Originating Lender ID                  | USDA-Assigned Br                                       | anch OO1                                       | Last Register Date                                                          | 07/10/2008                       |
| Name                                   |                                                        | BANK                                           |                                                                             |                                  |
| Servicing Lender ID<br>Name<br>Address | Lender Status I<br>Status Re<br><u>Click here f</u> ur | Reports s<br>eports an<br>oction allc<br>Statu | section displays m<br>nd reports coming<br>ows for entry of a<br>ns Report. | nost recent<br>due.<br>corrected |
|                                        | +                                                      |                                                |                                                                             |                                  |
| Lender Status Repor                    | <b>'TS</b> (Click here to add a Le                     | nder Status F                                  | Reportì                                                                     |                                  |

| Effective<br>Date | Туре   | Due Date                | Received<br>Date | Unpaid<br>Principal | Accrued<br>Interest      | Emergency/<br>Protective<br>Advances | Payment<br>Status | Tran<br>Type |
|-------------------|--------|-------------------------|------------------|---------------------|--------------------------|--------------------------------------|-------------------|--------------|
| 09/30/2008        | STATUS | 10/31/2008              |                  |                     |                          |                                      |                   |              |
| 03/31/2008        | STATUS | 04/30/2008              | 07/08/2008       | \$200,000.00        | \$1,500.00               |                                      | CURRENT           | FNCL         |
| 09/30/2007        | STATUS | 10/31/2007              | 10/17/2007       | \$326,142.59        | \$1,744.76               |                                      | CURRENT           | FNCL         |
| Show All Reports  |        | Show All Status Reports |                  |                     | Show All Default Reports |                                      |                   |              |

## **Co-Borrower Information**

Please, contact your local FSA office with any questions